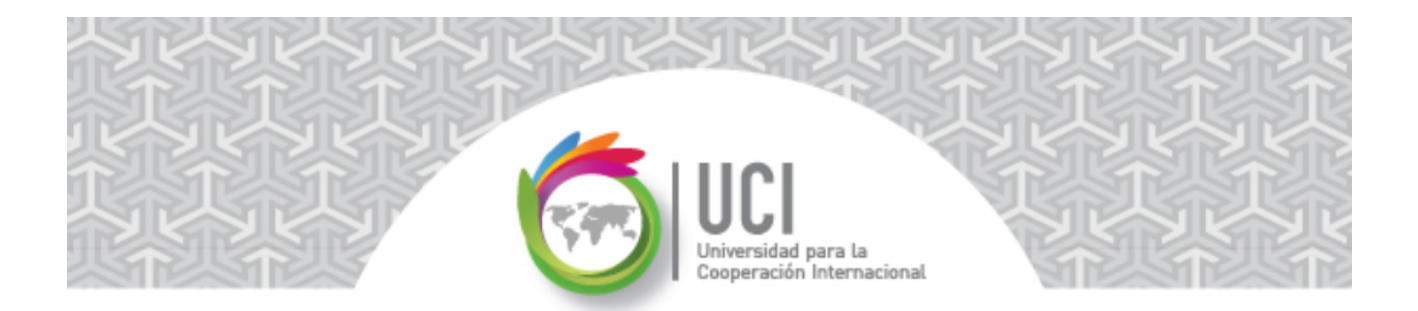

## Microsoft Project 2013 – Tópicos Avanzados PRACTICAS – UNIDAD 4 Práctica #2 – Valor Acumulado Valor: 20 puntos

La práctica consiste en realizar un cálculo y una revisión del valor acumulado.

Tome como base el procedimiento 'Calcular y revisar el valor acumulado' incluido en el documento 'Introducción al valor acumulado – Parte II'.

• Desarrolle los requerimientos de la práctica paso a paso.

## **Requerimientos**

Como resultado de esta práctica deben entregar un documento Word con las imágenes y las respuestas solicitadas.

Abra el archivo "MyWaySoftware 30" que se encuentra en el aula virtual.

1. Verifique que los parámetros de la sección 'Opciones del valor acumulado' de la opción 'Avanzado' de 'Opciones de Project' tengan los siguientes valores:

Método predeterminado del valor acumulado de tarea: % completado.

Línea base para el cálculo del valor acumulado: Línea base '0'.

>> Tome una imagen a esta sección y los parámetros descritos e inclúyala en el documento de respuestas.

- 2. Coloque como fecha de estado del proyecto la fecha 17 de julio del 2015.
- 3. Seleccione la vista 'Hoja de tareas'. Esta vista se diferencia del Diagrama de Gantt en que no incluye la parte gráfica del Diagrama de Gantt.
- 4. En la vista 'Hoja de tareas', seleccione la tabla 'Valor acumulado'.
  - >> Tome una imagen a esta vista \ tabla e inclúyala en el documento de respuestas.

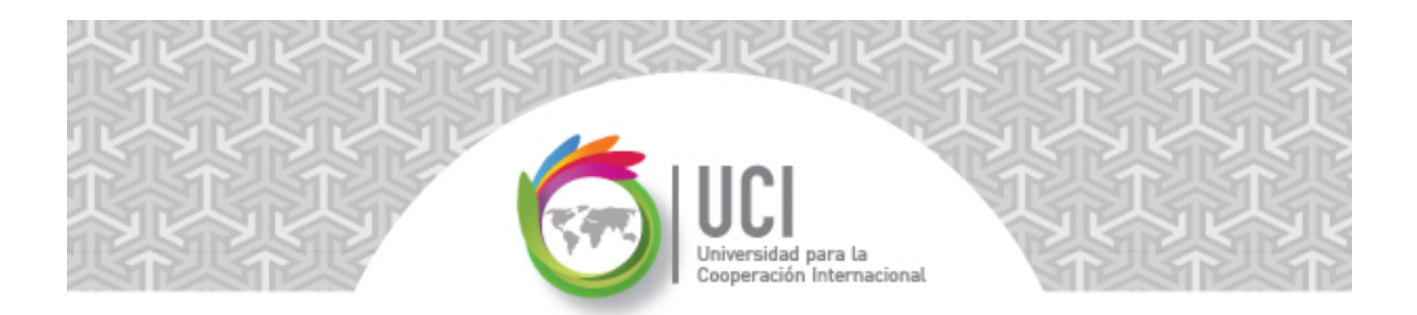

5. En la vista 'Hoja de tareas', seleccione la tabla 'Indicadores de costo del valor acumulado'.

>> Tome una imagen a esta vista \ tabla e inclúyala en el documento de respuestas.

6. Utilizando los valores presentes en la tabla 'Indicadores de costo del valor acumulado' seleccionada, haga un análisis de los valores mostrados por siguientes indicadores en la tarea resumen del proyecto (tarea 0) para la fecha de estado seleccionada:

a. VC (Puede insertar la columna CRTR para facilitar el análisis)

b. IRC

c. VAF

7. En la vista 'Hoja de tareas', seleccione la tabla 'Indicadores de programación del valor acumulado'.

>> Tome una imagen a esta vista \ tabla e inclúyala en el documento de respuestas.

- 8. Qué podría sugerir usted que deba hacerse o modificarse en el desarrollo del proyecto para alcanzar el objetivo de costos previsto.
- 9. Utilizando los valores presentes en la tabla 'Indicadores de programación del valor acumulado' seleccionada, haga un análisis de los valores mostrados por siguientes indicadores en la tarea resumen del proyecto (tarea 0) para la fecha de estado seleccionada:

a. VP

b. IRP

---- Fin de Práctica ----